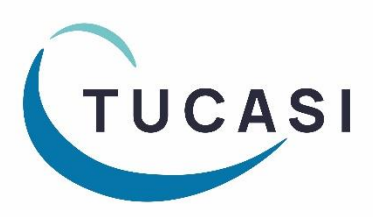

Quick Reference Guide Childcare Vouchers

#### How do I configure Childcare Voucher Payments?

Before childcare voucher payments can be entered, you need to add childcare voucher payer(s) and childcare voucher provider(s) to the relevant pupils' accounts.

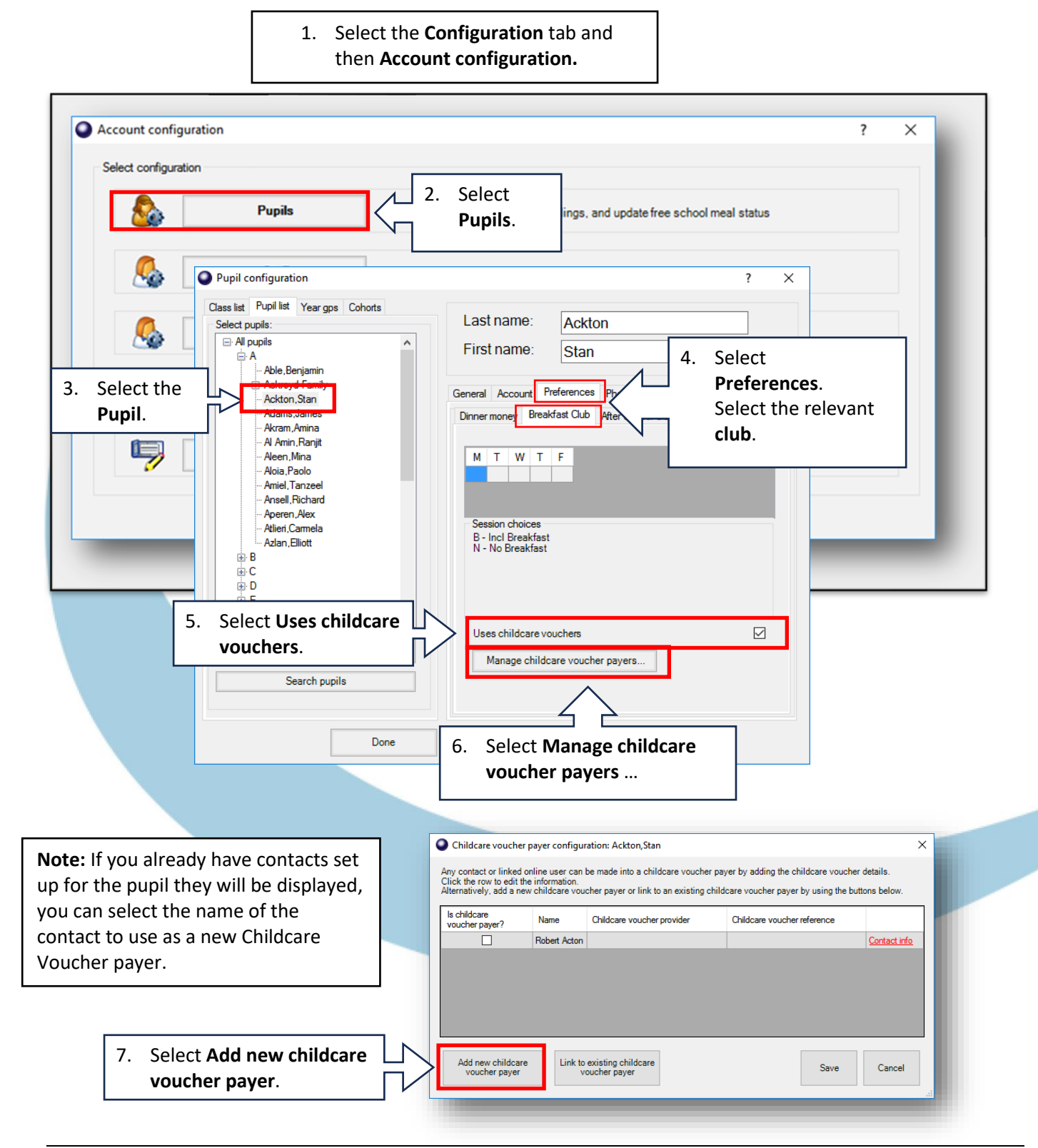

| Add new chi Please fill in the Title.  8. Enter the relevant payer details.  Childcare vouc Childcare vouc                                                                           | ildcare voucher payer ×<br>e information for the new childcare voucher payer. All fields are required.<br>r's V Mrs<br>Susan<br>Acton<br>cher provider:<br>cher reference:<br>Done Cancel |
|----------------------------------------------------------------------------------------------------|----------------------------------------------------------------------------------------------------|
| Childcare voucher provider config<br>Providers<br>Double click on a provider to editthe name.<br>Busy Bees<br>10. Select Add<br>provider.<br>Add provider<br>Delete provider<br>Done | Add provider   Enter a name     OK   Cancel     KiddiVouchers     In. Add the provider's name and select OK, Done.                                                                        |
| Add new child<br>Please fill in the in<br>Title:<br>First name:<br>Last name:<br>Childcare vouche                                                                                    | Acton                                                                                                    |
| 13. Add a reference.                                                                                                    | >reference: MrsSActon<br>Done Cancel                                                                                                    |
|                                                                                                    | 14. Select Done,<br>Save.                                                                                                    |
|                                                                                                    | <b>Note:</b> Repeat the above steps to add more childcare voucher <b>payers</b> , if required.                                                                                            |

# How do I link an existing childcare voucher payer to a sibling's account?

1. Select the **Configuration** tab and then **Account configuration** 

| \$                   | Pupils                                                                                                    | 2.                                                                                                    | Select<br><b>Pupils</b> .                                                                                                    | ings, and update free scho                                                                                                   | ool meal status                                                             | - 1                                                                                         |
|----------------------|----------------------------------------------------------------------------------------------------|----------------------------------------------------------------------------------------------------|----------------------------------------------------------------------------------------------------|----------------------------------------------------------------------------------------------------|-----------------------------------------------------------------------------|---------------------------------------------------------------------------------------------|
| 3. Select the Pupil. | Pupil configuration<br>Class list Pupil list Year gps<br>Select pupils:<br>All pupils<br>All pupils<br>All pupils<br>All pupils<br>All pupils<br>Address Charly<br>Ackton, Stan<br>Address Charly<br>Aram, Amina<br>Al Amin, Ranjit<br>Aleen, Mina<br>Aloia, Paolo<br>Amiel, Tanzeel<br>Ansell, Richard<br>Aperen, Alex<br>Alien, Camela<br>Address Charly<br>Search pup | s Cohorts                                                                                                    | Last name<br>First name<br>General Accourt<br>Dinner mone,<br>M T W<br>Session choic<br>B - Inci Breat<br>N - No Break<br>Uses childca<br>Manage c<br>6. Selec<br>voucl | es<br>fast<br>re vouchers<br>hildcare voucher payers<br>t Manage childcare<br>her payers                                     | <pre>? × Select the Preferences Select the r club. </pre>                   | s tab.<br>elevant                                                                           |
|                      |                                                                                                    | Childcare voucher Any contact or linked o Click the row to edit th Alternatively, add a ner Is childcare voucher payer? | payer configur<br>online user can l<br>e information.<br>w childcare voue<br>Name<br>Robert Acton                                                                       | ation: Ackton,Stan<br>be made into a childcare voucher<br>cher payer or link to an existing ch<br>Childcare voucher provider | payer by adding the chil<br>ildcare voucher payer b<br>Childcare voucher re | X<br>dcare voucher details.<br>/ using the buttons below.<br>ference<br><u>Contact info</u> |

| Select childcare vo                                  | ucher payer                              |                                                        |                                     |                                 | ×              |                                 |
|------------------------------------------------------|------------------------------------------|--------------------------------------------------------|-------------------------------------|---------------------------------|----------------|---------------------------------|
| Search<br>First name:<br>Last name:                  |                                          | Sea                                                    | 8.                                  | Select the<br><b>Search</b> but | tton.          | ]                               |
| Matching childcare vou<br>Title First name<br>Mr Bob | ucher payers (click<br>Last name<br>Able | to select)<br>Childcare voucher provider<br>Kiddi Care | Childcare voucher refe<br>MrBobAble | rence                           | 9. Clic<br>Pay | k on the<br><b>/er's name</b> . |
|                                                      |                                          |                                                        |                                     |                                 |                |                                 |

10. Click Save on next option screen and then click Done to complete the pupil's account configuration.

# How do I process Childcare Voucher payments?

#### Childcare voucher payments should be entered via the Extended Day tab.

| Dinners Extended day Income Accounts Expendit             | re Banking Trips and events Communications Lettings Orders Co                                                                                 | onfiguration Reports       |
|-----------------------------------------------------------|----------------------------------------------------------------------------------------------------|----------------------------|
| Select class: Y1 - Mike Jones ~                           | me Select account: 1. Navigate to the relevant club.                                                                                          | eakfast Club               |
| 12/06/2023                                                | 19/06/2023 26/06/2023 ► ₩                                                                                                    |                            |
| Pupil name M T W T F                                      | M T W T F M T W T F Status Br                                                                                                    | eakfast Club notes Account |
| Ackton,Stan Payment                                       | B         B         B         B         Paid: 0.00 Owing: 15.00 Sessions: 5           Paid: 0.00 Credit: 0.00         Paid: 0.00 Credit: 0.00 |                            |
| 2. Locate the pupil and select the <b>Payment</b> button. | Enter Breakfast Club payment details $	imes$                                                                                                  |                            |
|                                                           | Ackton,Stan Payment history Select:  Payment  Refund  Discount  Write off balance                                                             |                            |
|                                                           | Specify the payment type:                                                                                                    |                            |
|                                                           | C Cash                                                                                                    |                            |
| 3. Select the                                             | C Cheque                                                                                                    |                            |
| Credit/debit option.                                      | On account                                                                                                    |                            |
|                                                           | Available account balance: 0.00                                                                                                    |                            |
| 4. Enter the amount of                                    | Effective date 25 Jun 2023 v Enable                                                                                                    |                            |
| the voucher.                                              | Show receipt after payment?                                                                                                    |                            |
|                                                           | Is pupil premium contribution?                                                                                                    |                            |
| 5. Select Confirm payment.                                | Memo: Confirm payment Cancel                                                                                                    |                            |

| Credit/debit details                  |                                           |
|---------------------------------------|-------------------------------------------|
| Credit/debit payment to:              | School Account                            |
| Payment amount:                       | 15.00                                     |
| Enter Credit/debit details/reference: | Acton (Kiddie Vouchers)                   |
| Record as childcare voucher payment   | 6. Select the Childcare<br>Voucher Payer. |
| Done                                  | Cancel                                    |
| 7. Select Done.                       |                                           |

# How do I run the Childcare Voucher Report for an individual club?

| <select a<="" th=""><th>account&gt; ~</th><th>Breakfast Club 📀</th><th>Preference<br/>currently</th><th>Settings</th></select>                                                                                                    | account> ~                                                                                                    | Breakfast Club 📀                   | Preference<br>currently | Settings                                                            |
|----------------------------------------------------------------------------------------------------|----------------------------------------------------------------------------------------------------|------------------------------------|-------------------------|---------------------------------------------------------------------|
| 06/2023<br>W T F                                                                                                    | Status                                                                                                    | Breakfast Club notes Account notes |                         | Reports                                                             |
| Image: Image: | Paid: 15.00 Credit: 0.00 Sessions: 5         Paid: 0.00 Credit: 0.00         Paid: 0.00 Credit: 0.00         Paid: 0.00 Owing: 402.00         Paid: 0.00 Credit: 0.00         Paid: 0.00 Credit: 0.00         Paid: 0.00 Credit: 0.00         Paid: 0.00 Credit: 0.00         Paid: 0.00 Credit: 0.00 | No Milk                            | 1.                      | Navigate to the relevant club and select the <b>Reports</b> button. |

| Breakfast Club reports                 | ?                                                   | × | Breakfast Club childca                    | re voucher payments report sel × |
|----------------------------------------|-----------------------------------------------------|---|-------------------------------------------|----------------------------------|
| Select report                          |                                                     |   | Report date range<br>Select report dates: |                                  |
| Breakfast Club statement<br>report     | Breakfast Club attendance summary                   |   | Today                                     | с                                |
|                                        |                                                     |   | This week                                 | C                                |
| Breakfast Club attendance<br>report    | Breakfast Club register                             |   | Last week                                 | C                                |
|                                        |                                                     |   | Select month                              | ſ                                |
| Breakfast Club debt report             | Breakfast Club childcare<br>voucher payments report |   | Month                                     | Jun 2023 🗸 🗸                     |
|                                        |                                                     |   | Custom                                    | 0                                |
| Breakfast Club credit report           | Breakf preferences                                  |   | From                                      | 26 Jun 2023                      |
|                                        |                                                     |   | Until                                     | 26 Jun 2023                      |
| Generate mail merge                    | 2. Select the club                                  |   | All dates                                 | 0                                |
|                                        | childcare voucher                                   |   |                                           |                                  |
| Breakfast Club payment activity report | payments report.                                    |   | Select class:                             | <all classes=""></all>           |
|                                        |                                                     |   | Select account:                           | <all pupils=""></all>            |
| Breakfast Club reconciliation report   |                                                     |   | Select childcare provider:                | <all providers<="" th=""></all>  |
|                                        |                                                     |   |                                           | 3. Select the required           |
| C                                      | lose                                                |   | ок                                        | date range and                   |
|                                        |                                                     |   |                                           | select <b>OK</b> .               |
|                                        |                                                     |   |                                           |                                  |

### How do I run the Childcare Voucher Report for all clubs?

1. Select the **Reports** tab and then **Financial Reports** 

Dinners Extended day Income Accounts Expenditure Banking Trips and events Communications Lettings Orders Configuration Reports Reports Financial reports ? × C Banking reports Select report Account reports ۵E Income and expenditure summary Ê Y Transaction audit report Trip reports 2.546 T - Q Pupil premium contribution report Cost centre ledger report Ċ Dinner money reports Childcare voucher payments report Ę 8 Gift Aid payment report h Sales and payments report Products and orders Gift Aid payers report Finang 8= 2. Select the club Online reports R Ę Gift Aid registration form childcare voucher payments report. Financial reports Petty cash report Ô 2.546 T - 💭 Lettings reports Close

| Select report dates:       |                          |   |                       |     |                    |
|----------------------------|--------------------------|---|-----------------------|-----|--------------------|
| Today                      | C                        |   |                       |     |                    |
| This week                  | С                        |   |                       |     |                    |
| Last week                  | С                        |   |                       | 2   | Soloct the         |
| Select month               | œ                        |   |                       | 13. | required date      |
| Month                      | Jun 2023                 | ~ | $\left \right\rangle$ |     | range and          |
| Custom                     | C                        |   |                       | 4   | select <b>OK</b> . |
| From                       | 26 Jun 2023              |   |                       |     |                    |
| Until                      | 26 Jun 2023              |   |                       |     |                    |
| All dates                  | С                        |   |                       |     |                    |
| Select class:              | <all classes=""></all>   |   | $\sim$                |     |                    |
| Select account:            | <all pupils=""></all>    |   | $\sim$                |     |                    |
| Select childcare provider: | <all providers=""></all> |   | $\sim$                |     |                    |

# How do I get help?

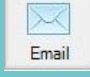

Email your query to the Tucasi Customer Support Team support@tucasi.com

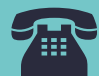

Tucasi Customer Support Team

# 02380 016 564

8.30 am to 4.00 pm Monday to Friday

# **SCO Help Centre**

See the Childcare Vouchers section <u>help.tucasi.com</u>